# Configurando grupos de agregação de links no SG350XG e SG550XG

## Objetivo

Um LAG (Link Aggregation Group, grupo de agregação de links) é uma coleção de conexões de rede que foram combinadas em paralelo em uma conexão lógica. A criação de um LAG pode permitir a redundância: se um link no LAG falhar, outros links poderão ser usados como backups. Os LAGs também podem aumentar bastante o throughput usando todos os seus links para transmitir dados simultaneamente.

Veja como funciona: O Link Aggregation Control Protocol (LACP) é uma parte da especificação IEEE (802.3az) que pode controlar o agrupamento de várias portas físicas juntas para formar um único canal lógico (LAG). O balanceamento de carga de tráfego nas portas dos membros ativos de um LAG é gerenciado por uma função de distribuição baseada em hash que distribui tráfego unicast e multicast com base nas informações do cabeçalho do pacote da Camada 2 ou Camada 3. O LACP ajuda a formar um único LAG ao agrupar muitas portas físicas. Ele também é responsável pela multiplicação da largura de banda, pelo aumento da flexibilidade da porta e pelo fornecimento de redundância em links entre dois dispositivos. Além disso, isso ajuda a alterar a velocidade do LAG, o anúncio, o controle de fluxo e também a proteção que pode ser facilmente identificada na tabela de configurações do LAG.

O objetivo deste documento é mostrar como configurar LAGs no SG350XG e SG550XG.

## Dispositivos aplicáveis

- SG350XG
- SG550XG

#### Versão de software

• 2.0.0.73

#### Gerenciamento de LAG

Etapa 1. Faça login no utilitário de configuração da Web e escolha **Port Management > Link Aggregation > LAG Management**. A página *LAG Management* é aberta.

## LAG Management

Load Balance Algorithm: <a>O</a> MAC Address

IP/MAC Address
 IP/MAC Address

Apply Cancel

| LAG        | 6 Manager | nent Tab | le   |                  |                  |                |  |  |  |  |  |  |  |
|------------|-----------|----------|------|------------------|------------------|----------------|--|--|--|--|--|--|--|
|            | LAG       | Name     | LACP | Link State       | Active Member    | Standby Member |  |  |  |  |  |  |  |
| 0          | LAG 1     |          |      | Link Not Present |                  |                |  |  |  |  |  |  |  |
| $\odot$    | LAG 2     |          |      | Link Not Present |                  |                |  |  |  |  |  |  |  |
| 0          | LAG 3     |          |      | Link Not Present | Link Not Present |                |  |  |  |  |  |  |  |
| 0          | LAG 4     |          |      | Link Not Present |                  |                |  |  |  |  |  |  |  |
| 0          | LAG 5     |          |      | Link Not Present |                  |                |  |  |  |  |  |  |  |
| 0          | LAG 6     |          |      | Link Not Present |                  |                |  |  |  |  |  |  |  |
| 0          | LAG 7     |          |      | Link Not Present |                  |                |  |  |  |  |  |  |  |
| $\odot$    | LAG 8     |          |      | Link Not Present |                  |                |  |  |  |  |  |  |  |
| 0          | LAG 9     |          |      | Link Not Present |                  |                |  |  |  |  |  |  |  |
| $\odot$    | LAG 10    |          |      | Link Not Present |                  |                |  |  |  |  |  |  |  |
| $\odot$    | LAG 11    |          |      | Link Not Present |                  |                |  |  |  |  |  |  |  |
| $\odot$    | LAG 12    |          |      | Link Not Present |                  |                |  |  |  |  |  |  |  |
| $\odot$    | LAG 13    |          |      | Link Not Present |                  |                |  |  |  |  |  |  |  |
| $\odot$    | LAG 14    |          |      | Link Not Present |                  |                |  |  |  |  |  |  |  |
| 0          | LAG 15    |          |      | Link Not Present |                  |                |  |  |  |  |  |  |  |
| $\odot$    | LAG 16    |          |      | Link Not Present |                  |                |  |  |  |  |  |  |  |
| 0          | LAG 17    |          |      | Link Not Present |                  |                |  |  |  |  |  |  |  |
| $\bigcirc$ | LAG 18    |          |      | Link Not Present |                  |                |  |  |  |  |  |  |  |
| 0          | LAG 19    |          |      | Link Not Present |                  |                |  |  |  |  |  |  |  |
| $\bigcirc$ | LAG 20    |          |      | Link Not Present |                  |                |  |  |  |  |  |  |  |
| 0          | LAG 21    |          |      | Link Not Present |                  |                |  |  |  |  |  |  |  |
| $\odot$    | LAG 22    |          |      | Link Not Present |                  |                |  |  |  |  |  |  |  |
| 0          | LAG 23    |          |      | Link Not Present |                  |                |  |  |  |  |  |  |  |
| $\bigcirc$ | LAG 24    |          |      | Link Not Present |                  |                |  |  |  |  |  |  |  |
| 0          | LAG 25    |          |      | Link Not Present |                  |                |  |  |  |  |  |  |  |
| $\bigcirc$ | LAG 26    |          |      | Link Not Present |                  |                |  |  |  |  |  |  |  |
| 0          | LAG 27    |          |      | Link Not Present |                  |                |  |  |  |  |  |  |  |
| $\bigcirc$ | LAG 28    |          |      | Link Not Present |                  |                |  |  |  |  |  |  |  |
| 0          | LAG 29    |          |      | Link Not Present |                  |                |  |  |  |  |  |  |  |
| $\odot$    | LAG 30    |          |      | Link Not Present |                  |                |  |  |  |  |  |  |  |
| ۲          | LAG 31    |          |      | Link Not Present |                  |                |  |  |  |  |  |  |  |
| ۲          | LAG 32    |          |      | Link Not Present |                  |                |  |  |  |  |  |  |  |
|            | Edit      |          |      |                  |                  |                |  |  |  |  |  |  |  |

**Note:** A captura de tela acima foi tirada do SG550XG, que tem 32 LAGs diferentes. O SG350XG tem apenas 8 LAGs.

Etapa 2. No campo *Load Balance Algorithm*, escolha um botão de opção para determinar como o comutador irá processar o balanceamento de carga em cada LAG. O balanceamento de carga é usado para enviar dados através de todos os links em um LAG, aumentando o throughput. O uso do endereço MAC foi considerado mais eficaz em algumas redes.

| LAG Management                                 |  |  |  |  |  |  |
|------------------------------------------------|--|--|--|--|--|--|
| Load Balance Algorithm: Address IP/MAC Address |  |  |  |  |  |  |
| Apply Cancel                                   |  |  |  |  |  |  |

As opções são:

- Endereço MAC Realize o balanceamento de carga usando o endereço MAC de origem e de destino em todos os pacotes.
- Endereço IP/MAC Realize o balanceamento de carga usando o endereço IP de origem e de destino em pacotes IP e o endereço MAC de origem e de destino em todos os pacotes não IP.

Etapa 3. Clique em Apply. A configuração de balanceamento de carga é salva no arquivo de configuração atual.

|   | LAG Management                                           |  |  |  |  |  |  |  |
|---|----------------------------------------------------------|--|--|--|--|--|--|--|
|   | Load Balance Algorithm:    MAC Address    IP/MAC Address |  |  |  |  |  |  |  |
| ( | Apply Cancel                                             |  |  |  |  |  |  |  |

Etapa 4. A *tabela de gerenciamento LAG* exibe informações sobre todos os LAGs configurados atualmente no switch. Selecione o botão de opção de um LAG e clique em **Editar...** para editar suas configurações na janela *Editar associação do LAG* exibida.

| LAG        | Manager | nent Tab | le   |                  |               |                |  |
|------------|---------|----------|------|------------------|---------------|----------------|--|
|            | LAG     | Name     | LACP | Link State       | Active Member | Standby Member |  |
| $\bigcirc$ | LAG 1   |          |      | Link Not Present |               |                |  |
| 0          | LAG 2   |          |      | Link Not Present |               |                |  |
| 0          | LAG 3   |          |      | Link Not Present |               |                |  |
| $\odot$    | LAG 4   |          |      | Link Not Present |               |                |  |
| $\bigcirc$ | LAG 5   |          |      | Link Not Present |               |                |  |
| $\odot$    | LAG 6   |          |      | Link Not Present |               |                |  |
| $\bigcirc$ | LAG 7   |          |      | Link Not Present |               |                |  |
| $\odot$    | LAG 8   |          |      | Link Not Present |               |                |  |
| $\odot$    | LAG 9   |          |      | Link Not Present |               |                |  |
| $\bigcirc$ | LAG 10  |          |      | Link Not Present |               |                |  |
| $\odot$    | LAG 11  |          |      | Link Not Present |               |                |  |
| $\odot$    | LAG 12  |          |      | Link Not Present |               |                |  |
| $\odot$    | LAG 13  |          |      | Link Not Present |               |                |  |
| $\odot$    | LAG 14  |          |      | Link Not Present |               |                |  |
| $\odot$    | LAG 15  |          |      | Link Not Present |               |                |  |
| $\odot$    | LAG 16  |          |      | Link Not Present |               |                |  |
| $\odot$    | LAG 17  |          |      | Link Not Present |               |                |  |
| $\bigcirc$ | LAG 18  |          |      | Link Not Present |               |                |  |
| $\odot$    | LAG 19  |          |      | Link Not Present |               |                |  |
| $\odot$    | LAG 20  |          |      | Link Not Present |               |                |  |
| $\odot$    | LAG 21  |          |      | Link Not Present |               |                |  |
| $\bigcirc$ | LAG 22  |          |      | Link Not Present |               |                |  |
| $\odot$    | LAG 23  |          |      | Link Not Present |               |                |  |
| $\bigcirc$ | LAG 24  |          |      | Link Not Present |               |                |  |
| $\bigcirc$ | LAG 25  |          |      | Link Not Present |               |                |  |
| $\bigcirc$ | LAG 26  |          |      | Link Not Present |               |                |  |
| 0          | LAG 27  |          |      | Link Not Present |               |                |  |
| $\odot$    | LAG 28  |          |      | Link Not Present |               |                |  |
| 0          | LAG 29  |          |      | Link Not Present |               |                |  |
| $\bigcirc$ | LAG 30  |          |      | Link Not Present |               |                |  |
| 0          | LAG 31  |          |      | Link Not Present |               |                |  |
| 0          | LAG 32  |          |      | Link Not Present |               |                |  |
| $\square$  | Edit    |          |      |                  |               |                |  |

Etapa 5. Na lista suspensa *LAG*, selecione o LAG cujas configurações deseja definir. O LAG selecionado na *Tabela de Gerenciamento de LAG* será selecionado automaticamente aqui. Esse campo pode ser usado para alternar entre LAGs e configurar suas configurações sem voltar à página *Gerenciamento de LAG*.

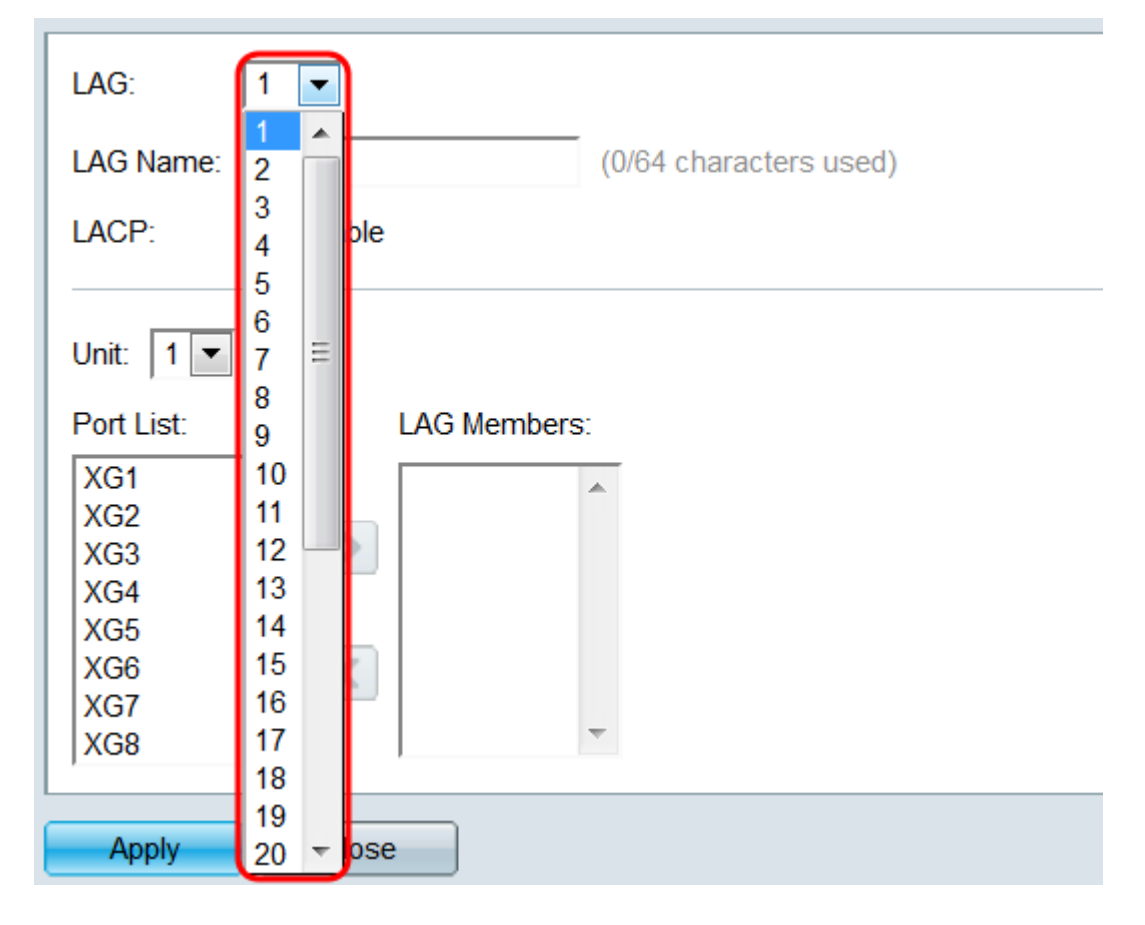

Etapa 6. No campo *LAG Name*, insira um nome ou uma descrição do LAG. Esse nome não afetará a operação do LAG, pois é apenas para fácil identificação.

| LAG: 1 💌                                                                                   |
|--------------------------------------------------------------------------------------------|
| LAG Name: Example Name (12/64 characters used)                                             |
| LACP: Enable                                                                               |
| Unit: 1<br>Port List: LAG Members:<br>XG1<br>XG2<br>XG3<br>XG4<br>XG5<br>XG6<br>XG7<br>XG8 |
| Apply Close                                                                                |

Passo 7. No campo *LACP*, marque a caixa de seleção **Enable** para ativar o Link Aggregation Control Protocol (LACP) para o LAG. O switch usa o LACP para se comunicar com o outro dispositivo conectado (que também usa o LACP) e coordenar as informações do LAG, criando um LAG dinâmico. Depois que as portas forem adicionadas a um LAG, esse campo se tornará indisponível; a remoção de todas as portas de um LAG permitirá que essa configuração esteja disponível novamente.

| LAG: 1 💌                                       |
|------------------------------------------------|
| LAG Name: Example Name (12/64 characters used) |
| LACP: I Enable                                 |
|                                                |
| Unit: 1 💌                                      |
| Port List: LAG Members:                        |
| XG1                                            |
| XG2 =                                          |
| XG3                                            |
| XG4                                            |
| XG5                                            |
| XG6                                            |
| XG7                                            |
|                                                |
|                                                |
| Apply Close                                    |

Etapa 8. Na lista suspensa *Unidade*, selecione o switch na pilha que contém as portas que deseja adicionar ao LAG. Se o switch não fizer parte de uma pilha, apenas **1** estará disponível.

| LAG:                                                                            | 1 💌                                  |
|---------------------------------------------------------------------------------|--------------------------------------|
| LAG Name:                                                                       | Example Name (12/64 characters used) |
| LACP:                                                                           | Enable                               |
| Unit: 1 ▼<br>Port List.<br>XG1<br>XG2<br>XG3<br>XG4<br>XG5<br>XG6<br>XG6<br>XG7 | LAG Members:                         |
| XG8                                                                             | <b>T</b>                             |
| Apply                                                                           | Close                                |

Etapa 9. Usando os botões de seta, selecione uma porta na *Lista de portas* e mova-a para a área *Membros do LAG*, ou vice-versa.

| LAG: 1 💌                                 |                              |                         |
|------------------------------------------|------------------------------|-------------------------|
| LAG Name: Example Na                     | ame                          | (12/64 characters used) |
| LACP: 📝 Enable                           |                              |                         |
| Unit: 1  Port List: XG4 XG5              | LAG Member<br>XG1/1<br>XG1/2 | rs:                     |
| XG6<br>XG7<br>XG8<br>XG9<br>XG10<br>XG11 | XG1/3                        | -                       |
| Apply Close                              |                              |                         |

Etapa 10. Clique em Apply. As configurações do LAG são salvas na configuração atual. Selecione outro LAG para configurar no campo *LAG* ou clique em **Fechar** para retornar à página *LAG Management*.

| LAG:                                                                            | 1 💌                                    |                         |
|---------------------------------------------------------------------------------|----------------------------------------|-------------------------|
| LAG Name: E                                                                     | xample Name                            | (12/64 characters used) |
| LACP:                                                                           | Enable                                 |                         |
| Unit: 1<br>Port List:<br>XG4<br>XG5<br>XG6<br>XG7<br>XG8<br>XG9<br>XG10<br>XG11 | LAG Members<br>XG1/1<br>XG1/2<br>XG1/3 |                         |
| Apply                                                                           | Close                                  |                         |

## Configurações do LAG

Etapa 1. Faça login no utilitário de configuração da Web e escolha **Port Management > Link Aggregation > LAG Settings**. A página *Configurações do LAG* é aberta.

| LA | LAG Settings      |        |             |      |        |             |         |       |                  |       |              |                  |
|----|-------------------|--------|-------------|------|--------|-------------|---------|-------|------------------|-------|--------------|------------------|
| LA | LAG Setting Table |        |             |      |        |             |         |       |                  |       |              |                  |
|    | Entry No.         | LAG    | Description | Туре | Status | Link Status | Time Ra | ange  | Auto Negotiation | Speed | Flow Control | Protection State |
|    |                   |        |             |      |        | SNMP Traps  | Name    | State |                  |       |              |                  |
|    | 1                 | LAG 1  |             |      |        | Enabled     |         |       |                  |       |              | Unprotected      |
|    | 2                 | LAG 2  |             |      |        | Enabled     |         |       |                  |       |              | Unprotected      |
|    | 3                 | LAG 3  |             |      |        | Enabled     |         |       |                  |       |              | Unprotected      |
|    | 4                 | LAG 4  |             |      |        | Enabled     |         |       |                  |       |              | Unprotected      |
|    | 5                 | LAG 5  |             |      |        | Enabled     |         |       |                  |       |              | Unprotected      |
|    | 6                 | LAG 6  |             |      |        | Enabled     |         |       |                  |       |              | Unprotected      |
|    | 7                 | LAG 7  |             |      |        | Enabled     |         |       |                  |       |              | Unprotected      |
|    | 8                 | LAG 8  |             |      |        | Enabled     |         |       |                  |       |              | Unprotected      |
|    | 9                 | LAG 9  |             |      |        | Enabled     |         |       |                  |       |              | Unprotected      |
|    | 10                | LAG 10 |             |      |        | Enabled     |         |       |                  |       |              | Unprotected      |
|    | 11                | LAG 11 |             |      |        | Enabled     |         |       |                  |       |              | Unprotected      |
|    | 12                | LAG 12 |             |      |        | Enabled     |         |       |                  |       |              | Unprotected      |
|    | 13                | LAG 13 |             |      |        | Enabled     |         |       |                  |       |              | Unprotected      |
|    | 14                | LAG 14 |             |      |        | Enabled     |         |       |                  |       |              | Unprotected      |
|    | 15                | LAG 15 |             |      |        | Enabled     |         |       |                  |       |              | Unprotected      |
|    | 16                | LAG 16 |             |      |        | Enabled     |         |       |                  |       |              | Unprotected      |
|    | 17                | LAG 17 |             |      |        | Enabled     |         |       |                  |       |              | Unprotected      |
|    | 18                | LAG 18 |             |      |        | Enabled     |         |       |                  |       |              | Unprotected      |
|    | 19                | LAG 19 |             |      |        | Enabled     |         |       |                  |       |              | Unprotected      |
|    | 20                | LAG 20 |             |      |        | Enabled     |         |       |                  |       |              | Unprotected      |
|    | 21                | LAG 21 |             |      |        | Enabled     |         |       |                  |       |              | Unprotected      |
|    | 22                | LAG 22 |             |      |        | Enabled     |         |       |                  |       |              | Unprotected      |
| 0  | 23                | LAG 23 |             |      |        | Enabled     |         |       |                  |       |              | Unprotected      |
|    | 24                | LAG 24 |             |      |        | Enabled     |         |       |                  |       |              | Unprotected      |
| 0  | 25                | LAG 25 |             |      |        | Enabled     |         |       |                  |       |              | Unprotected      |
|    | 26                | LAG 26 |             |      |        | Enabled     |         |       |                  |       |              | Unprotected      |
| 0  | 27                | LAG 27 |             |      |        | Enabled     |         |       |                  |       |              | Unprotected      |
|    | 28                | LAG 28 |             |      |        | Enabled     |         |       |                  |       |              | Unprotected      |
| 0  | 29                | LAG 29 |             |      |        | Enabled     |         |       |                  |       |              | Unprotected      |
|    | 30                | LAG 30 |             |      |        | Enabled     |         |       |                  |       |              | Unprotected      |
| 0  | 31                | LAG 31 |             |      |        | Enabled     |         |       |                  |       |              | Unprotected      |
|    | 32                | LAG 32 |             |      |        | Enabled     |         |       |                  |       |              | Unprotected      |
|    | Copy Set          | tings  | Edit        |      |        |             |         |       |                  |       |              |                  |

Etapa 2. A *tabela de configuração de LAG* exibe informações sobre todos os LAGs configurados atualmente no switch. Selecione um botão de opção do LAG e clique em **Editar...** para editar suas configurações na página *Editar configurações do LAG*.

| LAC        | LAG Settings |        |             |      |        |             |          |       |                  |       |              |                  |
|------------|--------------|--------|-------------|------|--------|-------------|----------|-------|------------------|-------|--------------|------------------|
| LAG        | Setting Ta   | ble    |             |      |        |             |          |       |                  |       |              |                  |
|            | Entry No.    | LAG    | Description | Туре | Status | Link Status | Time Rar | nge   | Auto Negotiation | Speed | Flow Control | Protection State |
|            |              |        |             |      |        | SNMP Traps  | Name     | State |                  |       |              |                  |
| $\bigcirc$ | 1            | LAG 1  |             |      |        | Enabled     |          |       |                  |       |              | Unprotected      |
| $\odot$    | 2            | LAG 2  |             |      |        | Enabled     |          |       |                  |       |              | Unprotected      |
|            | 3            | LAG 3  |             |      |        | Enabled     |          |       |                  |       |              | Unprotected      |
|            | 4            | LAG 4  |             |      |        | Enabled     |          |       |                  |       |              | Unprotected      |
|            | 5            | LAG 5  |             |      |        | Enabled     |          |       |                  |       |              | Unprotected      |
|            | 6            | LAG 6  |             |      |        | Enabled     |          |       |                  |       |              | Unprotected      |
| $\bigcirc$ | 7            | LAG 7  |             |      |        | Enabled     |          |       |                  |       |              | Unprotected      |
|            | 8            | LAG 8  |             |      |        | Enabled     |          |       |                  |       |              | Unprotected      |
|            | 9            | LAG 9  |             |      |        | Enabled     |          |       |                  |       |              | Unprotected      |
|            | 10           | LAG 10 |             |      |        | Enabled     |          |       |                  |       |              | Unprotected      |
| $\bigcirc$ | 11           | LAG 11 |             |      |        | Enabled     |          |       |                  |       |              | Unprotected      |
|            | 12           | LAG 12 |             |      |        | Enabled     |          |       |                  |       |              | Unprotected      |
| $\bigcirc$ | 13           | LAG 13 |             |      |        | Enabled     |          |       |                  |       |              | Unprotected      |
|            | 14           | LAG 14 |             |      |        | Enabled     |          |       |                  |       |              | Unprotected      |
| $\bigcirc$ | 15           | LAG 15 |             |      |        | Enabled     |          |       |                  |       |              | Unprotected      |
|            | 16           | LAG 16 |             |      |        | Enabled     |          |       |                  |       |              | Unprotected      |
| 0          | 17           | LAG 17 |             |      |        | Enabled     |          |       |                  |       |              | Unprotected      |
|            | 18           | LAG 18 |             |      |        | Enabled     |          |       |                  |       |              | Unprotected      |
| 0          | 19           | LAG 19 |             |      |        | Enabled     |          |       |                  |       |              | Unprotected      |
|            | 20           | LAG 20 |             |      |        | Enabled     |          |       |                  |       |              | Unprotected      |
|            | 21           | LAG 21 |             |      |        | Enabled     |          |       |                  |       |              | Unprotected      |
|            | 22           | LAG 22 |             |      |        | Enabled     |          |       |                  |       |              | Unprotected      |
| 0          | 23           | LAG 23 |             |      |        | Enabled     |          |       |                  |       |              | Unprotected      |
|            | 24           | LAG 24 |             |      |        | Enabled     |          |       |                  |       |              | Unprotected      |
| 0          | 25           | LAG 25 |             |      |        | Enabled     |          |       |                  |       |              | Unprotected      |
|            | 26           | LAG 26 |             |      |        | Enabled     |          |       |                  |       |              | Unprotected      |
| 0          | 27           | LAG 27 |             |      |        | Enabled     |          |       |                  |       |              | Unprotected      |
|            | 28           | LAG 28 |             |      |        | Enabled     |          |       |                  |       |              | Unprotected      |
| 0          | 29           | LAG 29 |             |      |        | Enabled     |          |       |                  |       |              | Unprotected      |
|            | 30           | LAG 30 |             |      |        | Enabled     |          |       |                  |       |              | Unprotected      |
| 0          | 31           | LAG 31 |             |      |        | Enabled     |          |       |                  |       |              | Unprotected      |
|            | 32           | LAG 32 |             |      |        | Enabled     |          |       |                  |       |              | Unprotected      |
|            | Copy Set     | tings  | Edit.       |      |        |             |          |       |                  |       |              |                  |

Etapa 3. Na lista suspensa *LAG*, selecione o LAG cujas configurações deseja definir. O LAG que você selecionou na *Tabela de configurações de LAG* será selecionado automaticamente aqui. Esse campo pode ser usado para alternar entre LAGs e configurar suas configurações sem voltar à página *Configurações do LAG*. O campo *Tipo de LAG* exibe o tipo de porta que compõe o LAG.

| LAG:                             |                                                                   | LAG Type:                          |
|----------------------------------|-------------------------------------------------------------------|------------------------------------|
| Description:                     | 1 A (0/64 char                                                    | racters used)                      |
| Administrative Status:           | 4<br>5<br>6 _ m                                                   | Operational Status:                |
| Link Status SNMP Traps:          | 7 =<br>8 ble                                                      |                                    |
| Time Range:<br>Time Range Name:  | 9<br>10<br>11<br>12<br>12<br>12                                   | Operational Time-Range State: N/A  |
| Administrative Auto Negotiation: | 14<br>15 ble                                                      | Operational Auto Negotiation:      |
| Administrative Speed:            | 16<br>17 //<br>18 DM<br>19<br>20 <del>*</del>                     | Operational LAG Speed:             |
| Administrative Advertisement:    | Max. Capability 10 Full<br>100 Full 1000 Full<br>10000 Full       | Operational Advertisement: Unknown |
| Administrative Flow Control:     | <ul><li>Enable</li><li>Disable</li><li>Auto-Negotiation</li></ul> | Operational Flow Control:          |
| Protected LAG:                   | Enable                                                            |                                    |
| Apply Close                      |                                                                   |                                    |

Etapa 4. No campo *Descrição*, digite um nome ou comentário para o LAG. Isso não afeta a operação do LAG, pois é apenas para fins de identificação.

| LAG:                             | 1                                                                                                    | LAG Type:                          |  |  |  |  |
|----------------------------------|----------------------------------------------------------------------------------------------------|------------------------------------|--|--|--|--|
| Description:                     | Example Name (12/64 char                                                                                     | icters used)                       |  |  |  |  |
| Administrative Status:           | <ul><li>● Up</li><li>● Down</li></ul>                                                                        | Operational Status:                |  |  |  |  |
| Link Status SNMP Traps:          | Enable                                                                                                    |                                    |  |  |  |  |
| Time Range:                      | Enable                                                                                                    |                                    |  |  |  |  |
| Time Range Name:                 | testing1 💌 Edit                                                                                              | Operational Time-Range State: N/A  |  |  |  |  |
|                                  |                                                                                                    |                                    |  |  |  |  |
| Administrative Auto Negotiation: | : 🔽 Enable                                                                                                   | Operational Auto Negotiation:      |  |  |  |  |
| Administrative Speed:            | <ul> <li>10M</li> <li>100M</li> <li>1000M</li> <li>10G</li> </ul>                                            | Operational LAG Speed:             |  |  |  |  |
| Administrative Advertisement:    | Max. Capability         10 Full           100 Full         1000 Full           10000 Full         10000 Full | Operational Advertisement: Unknown |  |  |  |  |
| Administrative Flow Control:     | <ul> <li>Enable</li> <li>Disable</li> <li>Auto-Negotiation</li> </ul>                                        | Operational Flow Control:          |  |  |  |  |
| Protected LAG:                   | Enable                                                                                                    |                                    |  |  |  |  |
| Apply Close                      |                                                                                                    |                                    |  |  |  |  |

Etapa 5. No campo *Administrative Status*, selecione o botão de opção **Up** ou **Down** para determinar se o LAG será ativado (operacional) ou desativado (não operacional). O campo *Status operacional* exibe se o LAG está ativo ou inativo no momento. Se o modo de exibição atual for Básico, vá para a <u>Etapa 9</u>.

| LAG:                             | 1 💌                                                                                                    | LAG Type:                                                                                                    |  |  |  |
|----------------------------------|----------------------------------------------------------------------------------------------------|----------------------------------------------------------------------------------------------------|--|--|--|
| Description:                     | Example Name (12/64 char                                                                                     | acters used)                                                                                                    |  |  |  |
| Administrative Status:           | <ul><li>● Up</li><li>● Down</li></ul>                                                                        | Operational Status:                                                                                                    |  |  |  |
| Link Status SNMP Traps:          | Enable                                                                                                    |                                                                                                    |  |  |  |
| Time Range:                      | Enable                                                                                                    |                                                                                                    |  |  |  |
| Time Range Name:                 | testing1 💌 Edit                                                                                              | LAG Type:<br>acters used)<br>Operational Status:<br>Operational Time-Range State: N/A<br>Operational Auto Negotiation:<br>Operational LAG Speed:<br>Operational Advertisement: Unknown<br>Operational Flow Control: |  |  |  |
|                                  |                                                                                                    |                                                                                                    |  |  |  |
| Administrative Auto Negotiation: | Enable                                                                                                    | Operational Auto Negotiation:                                                                                                    |  |  |  |
| Administrative Speed:            | <ul> <li>10M</li> <li>100M</li> <li>1000M</li> <li>10G</li> </ul>                                            | Operational LAG Speed:                                                                                                    |  |  |  |
| Administrative Advertisement:    | Max. Capability         10 Full           100 Full         1000 Full           10000 Full         10000 Full | Operational Advertisement: Unknown                                                                                                    |  |  |  |
| Administrative Flow Control:     | <ul> <li>Enable</li> <li>Disable</li> <li>Auto-Negotiation</li> </ul>                                        | Operational Flow Control:                                                                                                    |  |  |  |
| Protected LAG:                   |                                                                                                    |                                                                                                    |  |  |  |
| Apply Close                      |                                                                                                    |                                                                                                    |  |  |  |

Etapa 6. No campo *Link Status SNMP Traps*, marque a caixa de seleção **Enable** para que o switch gere interceptações SNMP que notifiquem alterações no status do link das portas no LAG.

| LAG:                             | 1 💌                                                                   | LAG Type:                          |
|----------------------------------|-----------------------------------------------------------------------|------------------------------------|
| Description:                     | Example Name (12/64 chara                                             | acters used)                       |
| Administrative Status:           | <ul><li>● Up</li><li>● Down</li></ul>                                 | Operational Status:                |
| Link Status SNMP Traps:          | Enable                                                                |                                    |
| Time Range:                      | Enable                                                                |                                    |
| Time Range Name:                 | testing1 - Edit                                                       | Operational Time-Range State: N/A  |
|                                  |                                                                       | Or carting of A. to Name fistions  |
| Administrative Auto Negotiation: | Enable                                                                | Operational Auto Negotiation:      |
| Administrative Speed:            | <ul> <li>10M</li> <li>100M</li> <li>1000M</li> <li>10G</li> </ul>     | Operational LAG Speed:             |
| Administrative Advertisement:    | Max. Capability 10 Full     100 Full     100 Full     1000 Full       | Operational Advertisement: Unknown |
| Administrative Flow Control:     | <ul> <li>Enable</li> <li>Disable</li> <li>Auto-Negotiation</li> </ul> | Operational Flow Control:          |
| Protected LAG:                   | Enable                                                                |                                    |
| Apply Close                      |                                                                       |                                    |

Passo 7. No campo *Intervalo de tempo*, marque a caixa de seleção **Habilitar** para que o LAG só esteja ativo durante um intervalo de tempo pré-configurado. Quando estiver fora desse intervalo de tempo, o LAG será desligado. Se não houver perfis de intervalo de tempo disponíveis, esse campo não estará disponível.

| LAG:                             | 1                                                                                                    | LAG Type:                          |  |  |  |  |
|----------------------------------|----------------------------------------------------------------------------------------------------|------------------------------------|--|--|--|--|
| Description:                     | Example Name (12/64 characters used)                                                                         |                                    |  |  |  |  |
| Administrative Status:           | <ul><li>● Up</li><li>● Down</li></ul>                                                                        | Operational Status:                |  |  |  |  |
| Link Status SNMP Traps:          | Enable                                                                                                    |                                    |  |  |  |  |
| Time Range:                      | Enable                                                                                                    |                                    |  |  |  |  |
| Time Range Name:                 | testing1 💌 Edit                                                                                              | Operational Time-Range State: N/A  |  |  |  |  |
|                                  |                                                                                                    |                                    |  |  |  |  |
| Administrative Auto Negotiation: | Enable                                                                                                    | Operational Auto Negotiation:      |  |  |  |  |
| Administrative Speed:            | <ul> <li>10M</li> <li>100M</li> <li>1000M</li> <li>10G</li> </ul>                                            | Operational LAG Speed:             |  |  |  |  |
| Administrative Advertisement:    | Max. Capability         10 Full           100 Full         1000 Full           10000 Full         10000 Full | Operational Advertisement: Unknown |  |  |  |  |
| Administrative Flow Control:     | <ul> <li>Enable</li> <li>Disable</li> <li>Auto-Negotiation</li> </ul>                                        | Operational Flow Control:          |  |  |  |  |
| Protected LAG:                   | Enable                                                                                                    |                                    |  |  |  |  |
| Apply Close                      |                                                                                                    |                                    |  |  |  |  |

Etapa 8. Na lista suspensa *Nome do intervalo de tempo*, selecione um perfil de intervalo de tempo a ser aplicado ao LAG. Se não houver perfis de intervalo de tempo definidos ou se você quiser fazer alterações em um existente, clique em **Editar** para ir para a página *Intervalo de tempo*. O campo *Estado do intervalo de tempo operacional* exibe se o intervalo de tempo está ativo ou inativo no momento. Para obter mais informações sobre intervalos de tempo, consulte o artigo <u>Setting Up a Time Range on the SG550XG and SG350XG</u>.

| LAG:                             | 1                                                                                                    | LAG Type:                          |
|----------------------------------|----------------------------------------------------------------------------------------------------|------------------------------------|
| Description:                     | Example Name (12/64 char                                                                                     | racters used)                      |
| Administrative Status:           | <ul><li>● Up</li><li>● Down</li></ul>                                                                        | Operational Status:                |
| Link Status SNMP Traps:          | Enable                                                                                                    |                                    |
| Time Range:                      | Enable                                                                                                    |                                    |
| Time Range Name:                 | testing1 Edit<br>testing1                                                                                    | Operational Time-Range State: N/A  |
| Administrative Auto Negotiation: | Enable                                                                                                    | Operational Auto Negotiation:      |
| Administrative Speed:            | <ul> <li>10M</li> <li>100M</li> <li>1000M</li> <li>10G</li> </ul>                                            | Operational LAG Speed:             |
| Administrative Advertisement:    | Max. Capability         10 Full           100 Full         1000 Full           10000 Full         10000 Full | Operational Advertisement: Unknown |
| Administrative Flow Control:     | <ul> <li>Enable</li> <li>Disable</li> <li>Auto-Negotiation</li> </ul>                                        | Operational Flow Control:          |
| Protected LAG:                   | Enable                                                                                                    |                                    |
| Apply Close                      |                                                                                                    |                                    |

Etapa 9. No campo Negociação automática administrativa, marque a caixa de seleção Habilitar para ativar a autonegociação para o LAG. Esse recurso permite que um LAG transmita automaticamente sua velocidade de transmissão, modo duplex e recursos de controle de fluxo para o parceiro LAG. Se este recurso estiver habilitado, vá para a Etapa 11 . O campo *Negociação automática operacional* exibe o status atual da autonegociação do

LAG.

| LAG:                            | 1 💌                                                                   | LAG Type:                          |  |  |  |  |
|---------------------------------|-----------------------------------------------------------------------|------------------------------------|--|--|--|--|
| Description:                    | Example Name (12/64 characters used)                                  |                                    |  |  |  |  |
| Administrative Status:          | <ul><li>● Up</li><li>● Down</li></ul>                                 | Operational Status:                |  |  |  |  |
| Link Status SNMP Traps:         | Enable                                                                |                                    |  |  |  |  |
| Time Range:                     | Enable                                                                |                                    |  |  |  |  |
| Time Range Name:                | testing1 💌 Edit                                                       | Operational Time-Range State: N/A  |  |  |  |  |
|                                 |                                                                       |                                    |  |  |  |  |
| Administrative Auto Negotiation |                                                                       | Operational Auto Negotiation:      |  |  |  |  |
| Administrative Speed:           | <ul> <li>10M</li> <li>100M</li> <li>1000M</li> <li>10G</li> </ul>     | Operational LAG Speed:             |  |  |  |  |
| Administrative Advertisement:   | Max. Capability     10 Full     100 Full     1000 Full     10000 Full | Operational Advertisement: Unknown |  |  |  |  |
| Administrative Flow Control:    | <ul> <li>Enable</li> <li>Disable</li> <li>Auto-Negotiation</li> </ul> | Operational Flow Control:          |  |  |  |  |
| Protected LAG:                  | Enable                                                                |                                    |  |  |  |  |
| Apply Close                     |                                                                       |                                    |  |  |  |  |

Etapa 10. Se a autonegociação não estiver habilitada, o campo *Velocidade Administrativa* ficará disponível. Selecione um botão de opção para determinar a velocidade do LAG. O campo *Operational LAG Speed* exibe a velocidade atual do LAG.

| LAG:                            | 1 💌                                                                                              | LAG Type:                                     |
|---------------------------------|--------------------------------------------------------------------------------------------------|-----------------------------------------------|
| Description:                    | Example Name (12                                                                                 | 2/64 characters used)                         |
| Administrative Status:          | <ul><li>Up</li><li>Down</li></ul>                                                                | Operational Status:                           |
| Link Status SNMP Traps:         | Enable                                                                                           |                                               |
| Time Range:                     | Enable                                                                                           |                                               |
| Time Range Name:                | testing1 💌 Edit                                                                                  | Operational Time-Range State: N/A             |
| Administrative Auto Negotiation | : Enable                                                                                         | Operational Auto Negotiation:                 |
| Administrative Speed:           | <ul> <li>10M</li> <li>100M</li> <li>1000M</li> <li>10G</li> </ul>                                | Operational LAG Speed:                        |
| Administrative Advertisement:   | Max. Capability         10 Fu           100 Full         1000           10000 Full         10000 | II Operational Advertisement: Unknown<br>Full |
| Administrative Flow Control:    | <ul> <li>Enable</li> <li>Disable</li> <li>Auto-Negotiation</li> </ul>                            | Operational Flow Control:                     |
| Protected LAG:                  | Enable                                                                                           |                                               |
| Apply Close                     |                                                                                                  |                                               |

As opções são:

- 10M O LAG opera a uma velocidade de 10 Mbps.
- 100M O LAG opera a uma velocidade de 100 Mbps.
- 1000M O LAG opera a uma velocidade de 1000 Mbps.
- 10G O LAG opera a uma velocidade de 10 Gbps.

<u>Etapa 11.</u> Se a autonegociação estiver habilitada, o campo *Advertisement Administrativo* estará disponível. Marque as caixas de seleção apropriadas para indicar quais recursos são anunciados durante a autonegociação. O campo *anúncio operacional* exibe os recursos que estão sendo anunciados pelo LAG no momento.

| LAG:                             | 1                                                                     | LAG Type:                          |
|----------------------------------|-----------------------------------------------------------------------|------------------------------------|
| Description:                     | Example Name (12/64 cha                                               | aracters used)                     |
| Administrative Status:           | <ul><li>● Up</li><li>● Down</li></ul>                                 | Operational Status:                |
| Link Status SNMP Traps:          | Enable                                                                |                                    |
| Time Range:                      | Enable                                                                |                                    |
| Time Range Name:                 | testing1 💌 Edit                                                       | Operational Time-Range State: N/A  |
|                                  |                                                                       |                                    |
| Administrative Auto Negotiation: | Enable                                                                | Operational Auto Negotiation:      |
| Administrative Speed:            | 10M                                                                   | Operational LAG Speed:             |
|                                  | 100M                                                                  |                                    |
|                                  | <ul> <li>1000m</li> <li>10G</li> </ul>                                |                                    |
| Administrative Advertisement:    | Max. Capability 10 Full<br>100 Full 1000 Full<br>10000 Full           | Operational Advertisement: Unknown |
| Administrative Flow Control:     | <ul> <li>Enable</li> <li>Disable</li> <li>Auto-Negotiation</li> </ul> | Operational Flow Control:          |
| Protected LAG:                   | Enable                                                                |                                    |
| Apply Close                      |                                                                       |                                    |

As opções são:

- Capacidade máxima Todas as configurações de velocidade e modo duplex são aceitas.
   Essa opção é marcada por padrão. Nenhuma outra caixa de seleção poderá ser selecionada se esta opção estiver selecionada.
- 10 Full velocidade de 10 Mbps e modo full duplex.
- 100 Full velocidade de 100 Mbps e modo full duplex.
- 1000 Full velocidade de 1000 Mbps e modo full duplex.
- 10000 Full 10000 Mbps de velocidade e modo full duplex.

Etapa 12. No campo *Administrative Flow Control*, selecione um botão de opção para **Enable** ou **Disable** 802.3x flow control. Você também pode optar por ativar a **Autonegociação** do controle de fluxo. Controle de fluxo é um protocolo que o switch pode usar para interromper a transmissão do LAG remoto se a rede ficar sobrecarregada. O campo *Controle de fluxo operacional* exibe o status atual do controle de fluxo do LAG.

| LAG:                            | 1 💌                                                                                                    | LAG Type:                          |
|---------------------------------|----------------------------------------------------------------------------------------------------|------------------------------------|
| Description:                    | Example Name (12/64 cha                                                                                      | racters used)                      |
| Administrative Status:          | <ul><li>Op</li><li>Own</li></ul>                                                                             | Operational Status:                |
| Link Status SNMP Traps:         | Enable                                                                                                    |                                    |
| Time Range:                     | Enable                                                                                                    |                                    |
| Time Range Name:                | testing1  Edit                                                                                               | Operational Time-Range State: N/A  |
|                                 |                                                                                                    |                                    |
| Administrative Auto Negotiation | : 🔽 Enable                                                                                                   | Operational Auto Negotiation:      |
| Administrative Speed:           | <ul> <li>10M</li> <li>100M</li> <li>1000M</li> <li>10G</li> </ul>                                            | Operational LAG Speed:             |
| Administrative Advertisement:   | Max. Capability         10 Full           100 Full         1000 Full           10000 Full         10000 Full | Operational Advertisement: Unknown |
| Administrative Flow Control:    | <ul> <li>Enable</li> <li>Disable</li> <li>Auto-Negotiation</li> </ul>                                        | Operational Flow Control:          |
| Protected LAG:                  | Enable                                                                                                    |                                    |
| Apply Close                     |                                                                                                    |                                    |

Etapa 13. No campo *LAG protegido*, marque a caixa de seleção **Habilitar** para tornar o LAG um LAG protegido. Um LAG protegido fornece isolamento de camada 2 entre interfaces que compartilham a mesma VLAN.

| LAG:                            | 1 💌                                                                                                    | LAG Type:                          |  |  |  |  |  |
|---------------------------------|----------------------------------------------------------------------------------------------------|------------------------------------|--|--|--|--|--|
| Description:                    | Example Name (12/64 characters used)                                                                         |                                    |  |  |  |  |  |
| Administrative Status:          | <ul><li>Up</li><li>Down</li></ul>                                                                            | Operational Status:                |  |  |  |  |  |
| Link Status SNMP Traps:         | Enable                                                                                                    |                                    |  |  |  |  |  |
| Time Range:                     | Enable                                                                                                    |                                    |  |  |  |  |  |
| Time Range Name:                | testing1 💌 Edit                                                                                              | Operational Time-Range State: N/A  |  |  |  |  |  |
|                                 |                                                                                                    |                                    |  |  |  |  |  |
| Administrative Auto Negotiation | : 🔽 Enable                                                                                                   | Operational Auto Negotiation:      |  |  |  |  |  |
| Administrative Speed:           | <ul> <li>10M</li> <li>100M</li> <li>1000M</li> <li>10G</li> </ul>                                            | Operational LAG Speed:             |  |  |  |  |  |
| Administrative Advertisement:   | Max. Capability         10 Full           100 Full         1000 Full           10000 Full         10000 Full | Operational Advertisement: Unknown |  |  |  |  |  |
| Administrative Flow Control:    | <ul> <li>Enable</li> <li>Disable</li> <li>Auto-Negotiation</li> </ul>                                        | Operational Flow Control:          |  |  |  |  |  |
| Protected LAG:                  | Enable                                                                                                    |                                    |  |  |  |  |  |
| Apply Close                     |                                                                                                    |                                    |  |  |  |  |  |

Etapa 14. Clique em Apply. As configurações são salvas no arquivo de configuração atual. Selecione outro LAG para configurar no campo *LAG* ou clique em **Fechar** para retornar à página *Configurações do LAG*.

| LAG:                            | 1                                                                                                    | LAG Type:                          |  |  |  |  |  |
|---------------------------------|----------------------------------------------------------------------------------------------------|------------------------------------|--|--|--|--|--|
| Description:                    | Example Name (12/64 characters used)                                                                         |                                    |  |  |  |  |  |
| Administrative Status:          | <ul><li>● Up</li><li>● Down</li></ul>                                                                        | Operational Status:                |  |  |  |  |  |
| Link Status SNMP Traps:         | Enable                                                                                                    |                                    |  |  |  |  |  |
| Time Range:                     | Enable                                                                                                    |                                    |  |  |  |  |  |
| Time Range Name:                | testing1 💌 Edit                                                                                              | Operational Time-Range State: N/A  |  |  |  |  |  |
|                                 |                                                                                                    |                                    |  |  |  |  |  |
| Administrative Auto Negotiation | Enable                                                                                                    | Operational Auto Negotiation:      |  |  |  |  |  |
| Administrative Speed:           | <ul> <li>10M</li> <li>100M</li> <li>1000M</li> <li>10G</li> </ul>                                            | Operational LAG Speed:             |  |  |  |  |  |
| Administrative Advertisement:   | Max. Capability         10 Full           100 Full         1000 Full           10000 Full         10000 Full | Operational Advertisement: Unknown |  |  |  |  |  |
| Administrative Flow Control:    | <ul> <li>Enable</li> <li>Disable</li> <li>Auto-Negotiation</li> </ul>                                        | Operational Flow Control:          |  |  |  |  |  |
| Protected LAG:                  | Enable                                                                                                    |                                    |  |  |  |  |  |
| Apply Close                     |                                                                                                    |                                    |  |  |  |  |  |

Etapa 15. Se quiser copiar rapidamente as configurações de um LAG para outro LAG, clique no botão de opção correspondente e no botão **Copiar configurações...** A janela *Copiar configurações* é exibida.

| LAG        | LAG Settings      |        |             |      |        |             |          |       |                  |       |              |                  |
|------------|-------------------|--------|-------------|------|--------|-------------|----------|-------|------------------|-------|--------------|------------------|
| LAG        | LAG Setting Table |        |             |      |        |             |          |       |                  |       |              |                  |
|            | Entry No.         | LAG    | Description | Туре | Status | Link Status | Time Rar | nge   | Auto Negotiation | Speed | Flow Control | Protection State |
|            |                   |        |             |      |        | SNMP Traps  | Name     | State | -                |       |              |                  |
| $\bigcirc$ | 1                 | LAG 1  |             |      |        | Enabled     |          |       |                  |       |              | Unprotected      |
|            | 2                 | LAG 2  |             |      |        | Enabled     |          |       |                  |       |              | Unprotected      |
|            | 3                 | LAG 3  |             |      |        | Enabled     |          |       |                  |       |              | Unprotected      |
|            | 4                 | LAG 4  |             |      |        | Enabled     |          |       |                  |       |              | Unprotected      |
|            | 5                 | LAG 5  |             |      |        | Enabled     |          |       |                  |       |              | Unprotected      |
|            | 6                 | LAG 6  |             |      |        | Enabled     |          |       |                  |       |              | Unprotected      |
|            | 7                 | LAG 7  |             |      |        | Enabled     |          |       |                  |       |              | Unprotected      |
|            | 8                 | LAG 8  |             |      |        | Enabled     |          |       |                  |       |              | Unprotected      |
|            | 9                 | LAG 9  |             |      |        | Enabled     |          |       |                  |       |              | Unprotected      |
|            | 10                | LAG 10 |             |      |        | Enabled     |          |       |                  |       |              | Unprotected      |
| 0          | 11                | LAG 11 |             |      |        | Enabled     |          |       |                  |       |              | Unprotected      |
|            | 12                | LAG 12 |             |      |        | Enabled     |          |       |                  |       |              | Unprotected      |
| 0          | 13                | LAG 13 |             |      |        | Enabled     |          |       |                  |       |              | Unprotected      |
|            | 14                | LAG 14 |             |      |        | Enabled     |          |       |                  |       |              | Unprotected      |
| 0          | 15                | LAG 15 |             |      |        | Enabled     |          |       |                  |       |              | Unprotected      |
|            | 16                | LAG 16 |             |      |        | Enabled     |          |       |                  |       |              | Unprotected      |
| 0          | 17                | LAG 17 |             |      |        | Enabled     |          |       |                  |       |              | Unprotected      |
|            | 18                | LAG 18 |             |      |        | Enabled     |          |       |                  |       |              | Unprotected      |
| 0          | 19                | LAG 19 |             |      |        | Enabled     |          |       |                  |       |              | Unprotected      |
|            | 20                | LAG 20 |             |      |        | Enabled     |          |       |                  |       |              | Unprotected      |
| 0          | 21                | LAG 21 |             |      |        | Enabled     |          |       |                  |       |              | Unprotected      |
|            | 22                | LAG 22 |             |      |        | Enabled     |          |       |                  |       |              | Unprotected      |
| 0          | 23                | LAG 23 |             |      |        | Enabled     |          |       |                  |       |              | Unprotected      |
|            | 24                | LAG 24 |             |      |        | Enabled     |          |       |                  |       |              | Unprotected      |
| 0          | 25                | LAG 25 |             |      |        | Enabled     |          |       |                  |       |              | Unprotected      |
|            | 26                | LAG 26 |             |      |        | Enabled     |          |       |                  |       |              | Unprotected      |
|            | 27                | LAG 27 |             |      |        | Enabled     |          |       |                  |       |              | Unprotected      |
|            | 28                | LAG 28 |             |      |        | Enabled     |          |       |                  |       |              | Unprotected      |
|            | 29                | LAG 29 |             |      |        | Enabled     |          |       |                  |       |              | Unprotected      |
|            | 30                | LAG 30 |             |      |        | Enabled     |          |       |                  |       |              | Unprotected      |
|            | 31                | LAC 22 |             |      |        | Enabled     |          |       |                  |       |              | Upprotected      |
|            | 32                | LAG 3Z |             |      |        | Enabled     |          |       |                  |       |              | onprotected      |
|            | Copy Set          | tings  | Edit.       |      |        |             |          |       |                  |       |              |                  |

Etapa 16. No campo de texto, insira o LAG ou o intervalo de LAGs para o qual deseja copiar as configurações do LAG selecionado e clique em **Aplicar**.

| Copy configuration from entry 1 (LAG 1) |                                           |
|-----------------------------------------|-------------------------------------------|
| to: LAG 5, LAG 10-LAG 15                | (Example: 1,3,5-10 or: LAG 1,LAG 3-LAG 5) |
| Apply Close                             |                                           |

Exibir um vídeo relacionado a este artigo...

Clique aqui para ver outras palestras técnicas da Cisco